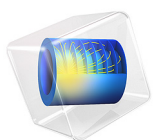

# Rotating Channel

# Introduction

A lab-on-a-chip platform can be realized on a rotating disc by designing channels and other features to use the Coriolis or centrifugal forces to manipulate the flow. These forces are controlled by changing the angular velocity of the disc, so the platform is programmed by using a controlled sequence of angular velocities. In a microchannel, the centrifugal force induces a parabolic flow profile pointing in the radial direction. This is analogous to a Poiseuille or pressure-driven flow. The velocity-dependent Coriolis force produces an inhomogeneous transverse force in the tangential direction, which has its highest value in the center of the channel. This results in a change in the pressure distribution from that of a standard Poiseuille flow, which is assessed in this model. Ref. 1 computes the pressure distribution in the channel as part of a benchmarking exercise, and the results computed by COMSOL compare well with those given in this paper.

# Model Definition

The geometry consists of a square cross section channel of length 10 mm with side 200  $\mu$ m (see Figure 1). The channel points in the radial direction and begins at a radius of 20 mm from the center of rotation of the disc.

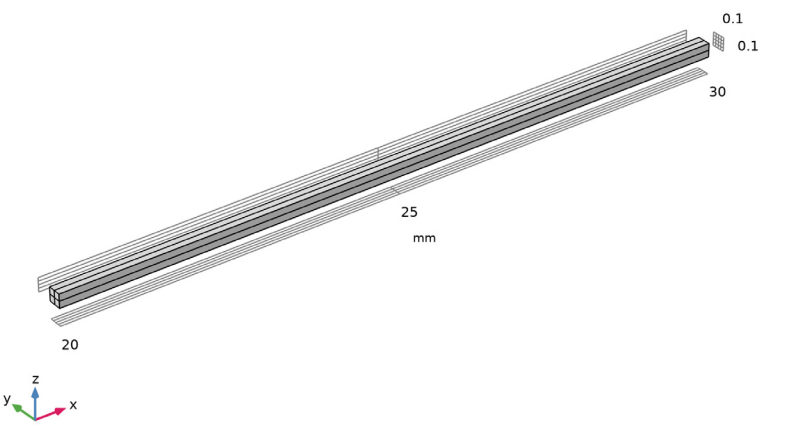

Figure 1: Model geometry. The radial direction corresponds to the x-direction.

# Results and Discussion

Figure 2 shows the pressure along the channel axis. The results are in good agreement with those presented by Glatzel and others (Ref. 1). It should be noted that the inlet boundary condition used by Glatzel and others is unphysical, because the Coriolis force acting at the

inlet implies that there should be a pressure gradient in the y direction. Just as there is a pressure perpendicular to the flow when gravity acts in the perpendicular direction, so pressure gradients in the y direction are produced by the Coriolis force. This unphysical boundary condition accounts for the "kink" in the curve observed at the inlet and the complex pressure distribution at the inlet. Alternative approaches in this instance include using a point constraint on the pressure with the open boundary condition, explicitly including the pressure gradients in the pressure constraint and locating the inlet at the center of rotation of the disc. Because these methods invalidate comparisons with the results in Ref. 1, this model uses the unphysical boundary condition.

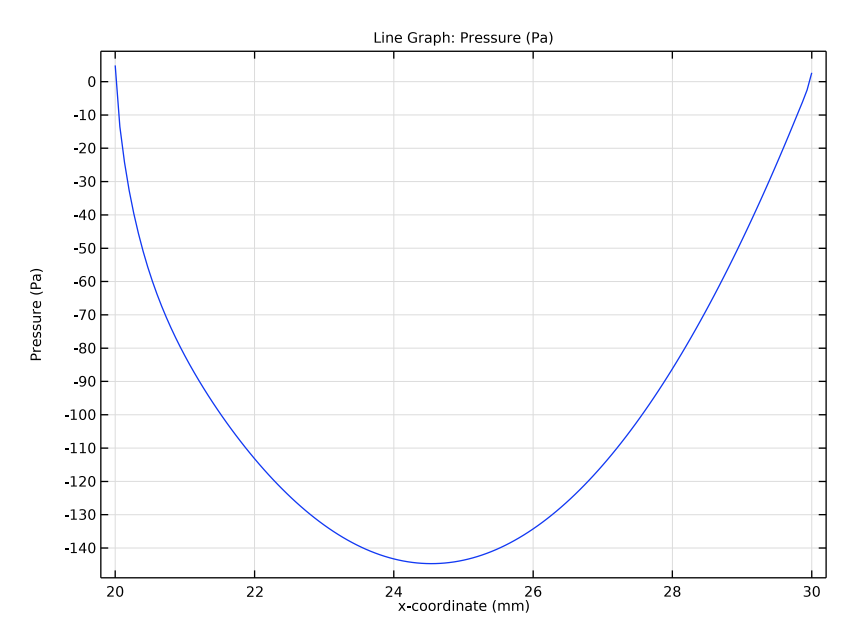

Figure 2: Pressure along the central axis of the channel.

The total flow rate through the channel is 14.9  $\mu$ /s in good agreement with the results in Ref. 1.

# Reference

1. T. Glatzel, C. Litterst, C. Cupelli, T. Lindemann, C. Moosmann, R. Niekrawietz, W. Streule, R. Zengerle, and P. Koltay, "Computational fluid dynamics (CFD) software tools

for microfluidic applications - A case study," Computers & Fluids, vol. 37, pp. 218–235, 2008.

# Notes About the COMSOL Implementation

The model is straightforward to set up using a Laminar Flow interface. The Coriolis and centrifugal forces are added explicitly as body forces.

## Application Library path: Microfluidics\_Module/Fluid\_Flow/rotating\_channel

# Modeling Instructions

From the File menu, choose New.

#### NEW

In the New window, click Model Wizard.

#### MODEL WIZARD

- I In the Model Wizard window, click 间 3D.
- 2 In the Select Physics tree, select Fluid Flow>Single-Phase Flow>Laminar Flow (spf).
- 3 Click Add.
- 4 Click  $\bigcirc$  Study.
- 5 In the Select Study tree, select General Studies>Stationary.
- 6 Click 🗹 Done.

## GEOMETRY I

- I In the Model Builder window, under Component I (compl) click Geometry I.
- 2 In the Settings window for Geometry, locate the Units section.
- 3 From the Length unit list, choose mm.

#### Block I (blk1)

- I In the **Geometry** toolbar, click 🗍 **Block**.
- 2 In the Settings window for Block, locate the Size and Shape section.
- **3** In the **Width** text field, type 10.
- 4 In the **Depth** text field, type 0.1.

5 In the **Height** text field, type 0.1.

6 Locate the Position section. In the x text field, type 20.

#### Array I (arr I)

- I In the Geometry toolbar, click 💭 Transforms and choose Array.
- 2 Select the object **blk1** only.
- 3 In the Settings window for Array, locate the Size section.
- 4 In the y size text field, type 2.
- 5 In the z size text field, type 2.
- 6 Locate the Displacement section. In the y text field, type 0.1.
- 7 In the z text field, type 0.1.
- 8 Click 🟢 Build All Objects.
- **9** Click the + **Zoom Extents** button in the **Graphics** toolbar.

#### MATERIALS

Material I (mat1)

- I In the Model Builder window, under Component I (compl) right-click Materials and choose Blank Material.
- 2 In the Settings window for Material, locate the Material Contents section.
- **3** In the table, enter the following settings:

| Property          | Variable | Value   | Unit  | Property group |
|-------------------|----------|---------|-------|----------------|
| Density           | rho      | 977     | kg/m³ | Basic          |
| Dynamic viscosity | mu       | 8.55e-4 | Pa·s  | Basic          |

The large aspect ratio of the channel is not practical for creating the model. To continue more easily, it is useful to define a different view.

## DEFINITIONS

View 2

- I In the Model Builder window, under Component I (compl) right-click Definitions and choose View.
- 2 In the Model Builder window, click View 2.
- 3 In the Settings window for View, locate the View section.
- 4 Select the Wireframe rendering check box.

#### Camera

- I In the Model Builder window, click Camera.
- 2 In the Settings window for Camera, locate the Camera section.
- 3 From the View scale list, choose Automatic.
- 4 From the Automatic list, choose Anisotropic.
- 5 In the **x weight** text field, type 6.
- 6 Click 🚺 Update.
- 7 Click the **Zoom Extents** button in the **Graphics** toolbar.

Define a nonlocal integration coupling for the outlet boundary.

Integration 1 (intop1)

- I In the Definitions toolbar, click 🖉 Nonlocal Couplings and choose Integration.
- 2 In the Settings window for Integration, locate the Source Selection section.
- 3 From the Geometric entity level list, choose Boundary.
- **4** Select Boundaries 17–20 only.

#### Variables 1

- I In the **Definitions** toolbar, click  $\partial =$  **Local Variables**.
- 2 In the Settings window for Variables, locate the Variables section.
- **3** In the table, enter the following settings:

| Name  | Expression | Unit  | Description      |
|-------|------------|-------|------------------|
| omega | 100[rad/s] | rad/s | Angular velocity |
| Q     | intop1(u)  | m³/s  | Total flow rate  |

#### LAMINAR FLOW (SPF)

Volume Force 1

- I In the Model Builder window, under Component I (compl) right-click Laminar Flow (spf) and choose Volume Force.
- 2 In the Settings window for Volume Force, locate the Domain Selection section.
- 3 From the Selection list, choose All domains.
- 4 Locate the Volume Force section. Specify the F vector as

spf.rho\*x\*omega^2 x

| 0 | у |
|---|---|
| 0 | z |
|   |   |

Volume Force 2

- I In the Physics toolbar, click 📄 Domains and choose Volume Force.
- 2 In the Settings window for Volume Force, locate the Domain Selection section.
- **3** From the **Selection** list, choose **All domains**.
- 4 Locate the Volume Force section. Specify the  ${f F}$  vector as

| 0                 | x |
|-------------------|---|
| 2*spf.rho*omega*u | у |
| 0                 | z |

Open Boundary I

- I In the Physics toolbar, click 🔚 Boundaries and choose Open Boundary.
- **2** Select Boundaries 1, 4, 8, 11, and 17–20 only.

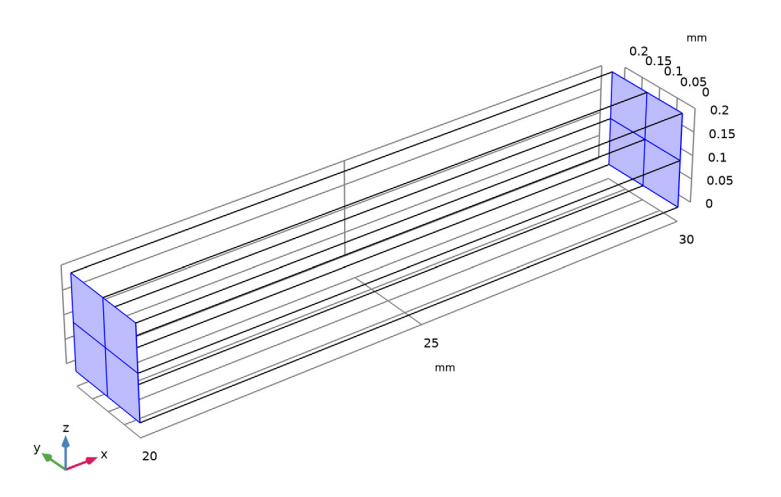

### MESH I

Mapped I

- I In the Mesh toolbar, click A Boundary and choose Mapped.
- **2** Select Boundaries 1, 4, 8, and 11 only.

Distribution I

- I Right-click Mapped I and choose Distribution.
- **2** Select Edges 1, 2, 4, 5, 7, 9, 10, 12, 13, 15, 17, and 19 only.

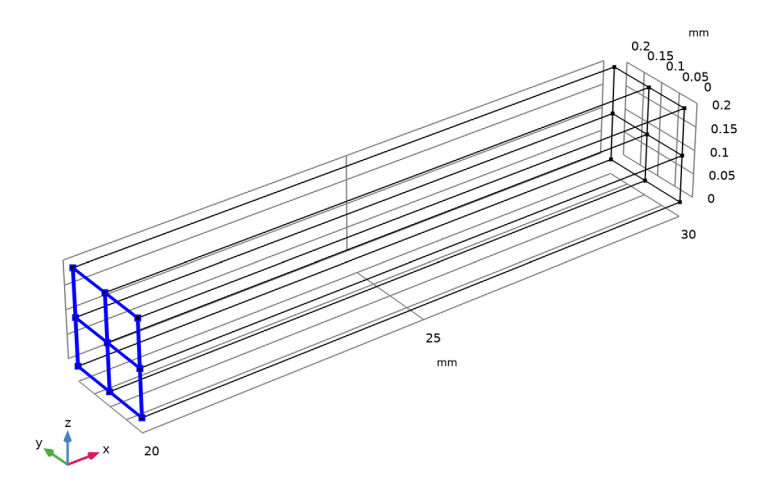

Swept | In the Mesh toolbar, click Assace Swept.

Distribution I

- I Right-click Swept I and choose Distribution.
- 2 In the Settings window for Distribution, locate the Distribution section.
- 3 In the Number of elements text field, type 150.

#### 4 Click 🏢 Build All.

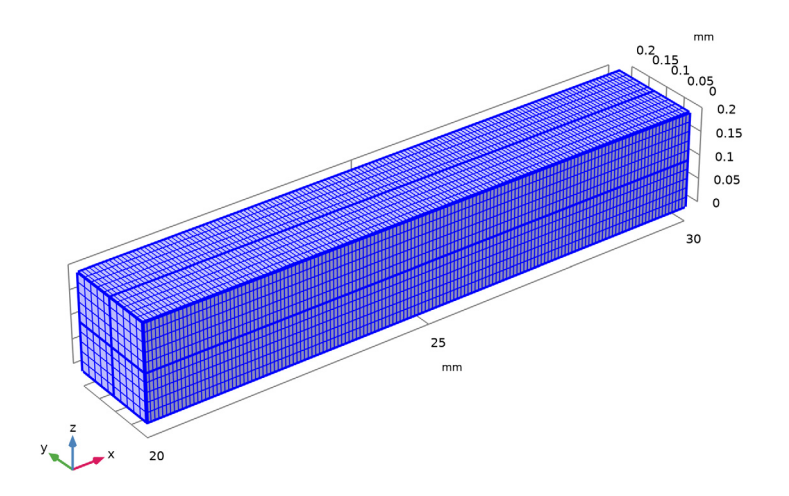

# STUDY I

In the **Home** toolbar, click **= Compute**.

#### RESULTS

Unlike pressure-driven flows, the pressure drop along the channel is not linear. Add a 3D edge dataset to enable the creation of a pressure line plot.

#### Edge 3D I

- I In the Results toolbar, click More Datasets and choose Edge 3D.
- 2 Select Edge 14 only.

## Pressure drop

- I In the **Results** toolbar, click  $\sim$  **ID Plot Group**.
- 2 In the Settings window for ID Plot Group, type Pressure drop in the Label text field.
- 3 Locate the Data section. From the Dataset list, choose Edge 3D 1.

#### Line Graph 1

- I Right-click Pressure drop and choose Line Graph.
- 2 In the Settings window for Line Graph, click Replace Expression in the upper-right corner of the y-Axis Data section. From the menu, choose Component I (compl)>Laminar Flow> Velocity and pressure>p Pressure Pa.

- 3 Click Replace Expression in the upper-right corner of the x-Axis Data section. From the menu, choose Component I (compl)>Geometry>Coordinate>x x-coordinate.
- 4 In the Pressure drop toolbar, click Plot.Compare the result with Figure 2.

Finally, evaluate the total flow rate.

Global Evaluation 1

- I In the **Results** toolbar, click (8.5) **Global Evaluation**.
- 2 In the Settings window for Global Evaluation, click Replace Expression in the upper-right corner of the Expressions section. From the menu, choose Component I (compl)> Definitions>Variables>Q Total flow rate m<sup>3</sup>/s.

**3** Locate the **Expressions** section. In the table, enter the following settings:

| Expression | Unit   | Description     |
|------------|--------|-----------------|
| Q          | dm^3/s | Total flow rate |

4 Click **=** Evaluate.

## TABLE

I Go to the Table window.

1.56e-5 dm^3/s corresponds to 15.6  $\mu$ l/s.